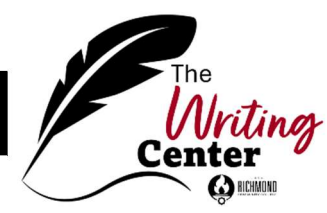

## **Guide for Sending a Paper or Presentation**

## to the Writing Center Online Paper Portal

## • Step One

Log in to your RichmondCC Office 365 account Use your email that ends @student.richmondcc.edu and your self-service password

• Step Two

Open a second tab and go to the Richmond CC website

- Click on the *Student Resources* tab at the top
- Scroll down and click on Learning Resource Center
- Scroll down the left menu panel and click on The Writing Center

\*Look for the logo image like the one at the top of the page.

- Step Three
  - Scroll down the page and click on this red button

CLICK HERE TO SUBMIT YOUR WRITING FOR REVIEW BY THE WRITING CENTER TEAM!

- Provide some basic information and then upload your Word document or PowerPoint file
  Optional: You can also upload your instructor's directions or rubric
- Hit SUBMIT to complete your online portal entry

## Remember to:

Check your RichmondCC email for your returned review 24-48 hours\* after your submission.

\*Note: The Writing Center is closed Friday-Sunday. Review requests submitted Thursday evening through Sunday are assigned to tutors beginning Monday morning at 9 am.